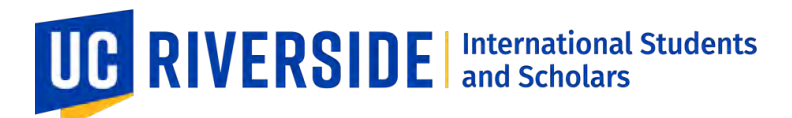

### **Online I-765 Filing Guidance Sheet**

Before applying, please attend an OPT Workshop and review the OPT guidelines/regulations on the OPT page. This guidance sheet should be used for instructional purposes only and should not be constituted as legal advice.

#### What is OPT?

Optional Practical Training (OPT) is a temporary employment benefit that is available to eligible international students to gain practical training experience directly in their field of study- most commonly after their academic program. OPT allows F-1 students who have been in valid lawful status for one full academic year to be able to engage in employment up to a 12-month period that is directly related to their field of study - on or off-campus. This sheet covers Post-Completion OPT which is post-graduate work authorization for all F-1 students including non-STEM and STEM graduates.

#### Step One: Obtain your OPT I-20 from UCR ISS Office

**REMINDER:** You must first receive the OPT I-20 from the UCR ISS Office. Please DO NOT submit your I-765 application to USCIS until you receive your OPT I-20.

Please gather the following items and email them to <u>internationalstudents@ucr.edu</u>. Please allow 7-10 business days for an ISS Advisor/DSO to review your documents and issue your OPT I-20.

#### OPT Request Form

- Signed by your Academic Advisor (Undergraduate Students) or Graduate Advisor (Graduate Students)
   Draft Only Form I-765
  - Recommended to complete a paper version of Form I-765 (downloadable via the <u>I-765 website</u>) and submit a practice version to receive feedback from an ISS Advisor
  - Do NOT submit an I-765 to USCIS until you receive an OPT I-20 from UCR ISS Office. You must have an OPT I-20 before submitting your I-765 to USCIS.
  - You can refer to the Sample I-765 as an example, and review the official USCIS I-765 Instruction Sheet

Copy of your most recent Form I-94

Copy of your most recently issued valid passport or most recently issued F-1 visa

□ (If Applicable) Supporting Documents: Copies of previous CPT I-20, EAD cards, OPT I-20, I-20 with different SEVIS number, or others

#### Step Two: Gather Final OPT (I-765) Application Documents to Submit to USCIS

Once your OPT documents are reviewed, an ISS Advisor will email your OPT I-20 to your UCR email. Please review your OPT I-20 and sign it at the bottom. Please be sure to submit your documents to USCIS within the OPT eligibility period and within 30 days of OPT I-20 issue date. Here are the documents that USCIS will require:

Draft Form I-765

• You can refer to the <u>Sample I-765</u> as an example

#### OPT I-20 (MUST BE ISSUED <u>BEFORE</u> THE I-765 IS SUBMITTED TO USCIS)

 The OPT I-20 must have OPT Recommendation from a DSO on the 2<sup>nd</sup> page. DSO recommendation must be made <u>before</u> the I-765 Application is submitted to USCIS.

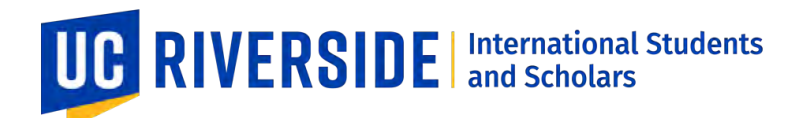

□ Passport Photo:

- For Online Applications: 1 Digital Copy of your U.S. Passport-style photo
- □ Government Identification:
  - For Online Applications: Digital copy of a previous EAD card, valid passport, or most recent F-1 visa

#### □ <u>Form I-94</u>

□ Supporting Documents (if applicable): Copies of previous CPT I-20, OPT I-20, EAD card, I-20 with different SEVIS ID number, or others

□\$410 <u>USCIS I-765 Fee</u>

• For Online Applications: Debit/Credit Card or Electronic Bank Transfer

#### Step Three: Create an Online USCIS Account

Go to I-765 Website > Scroll down the I-765 page and click 'File Online' > Create USCIS Online Account

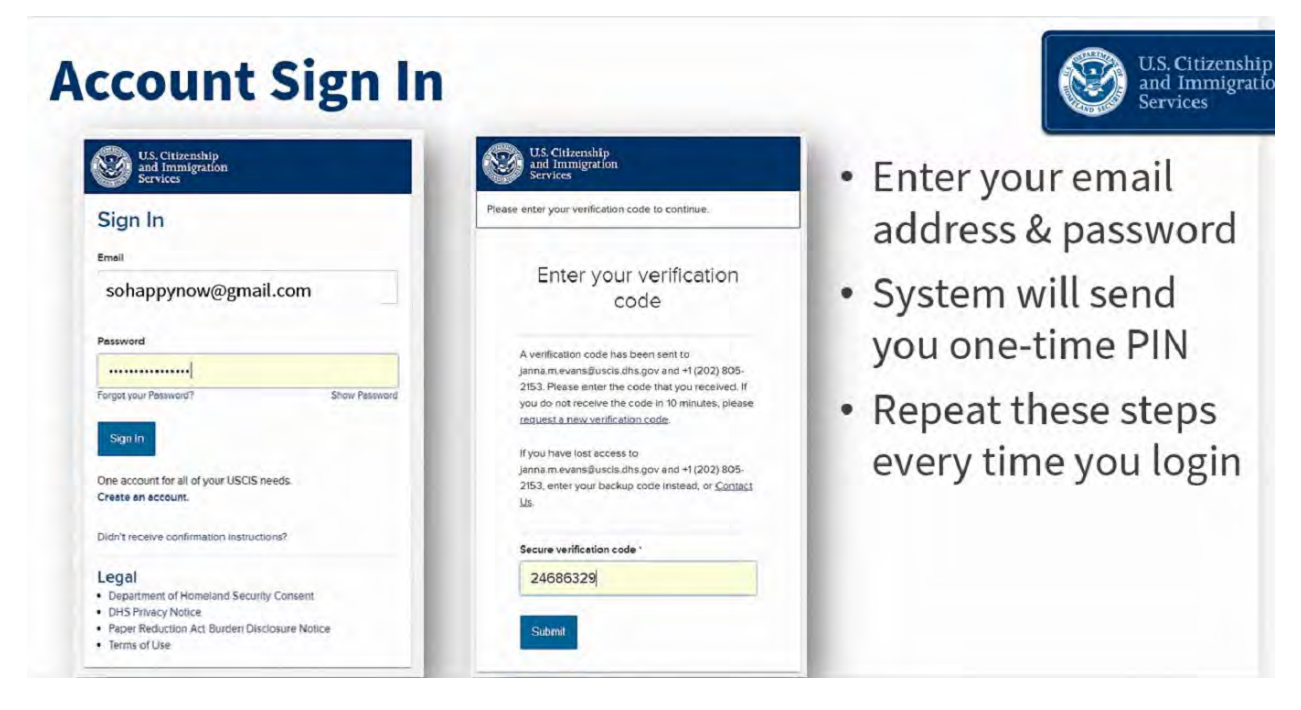

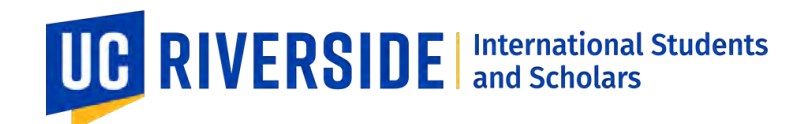

#### **Step Four: Complete Form I-765**

A) Once you log in your account, click on 'File a Form Online'

### **Account Onboarding**

|                                                                                     | Select what y                                                      | ou want to do                                                                      |                                                                                           |
|-------------------------------------------------------------------------------------|--------------------------------------------------------------------|------------------------------------------------------------------------------------|-------------------------------------------------------------------------------------------|
| B                                                                                   | Ê                                                                  | <b>A</b>                                                                           |                                                                                           |
| Add a paper-filed case                                                              | File a form online                                                 | Enter a representative<br>passcode                                                 | Verify your identity                                                                      |
| View your case status<br>and case history by<br>adding your case to your<br>account | Start a new form, upload<br>evidence, and pay and<br>submit online | Review and sign forms<br>prepared for you by your<br>attorney or<br>representative | Answer questions about<br>your immigration history<br>to verify your personal<br>identity |

B) Click on 'Application for Employment Authorization (I-765)'

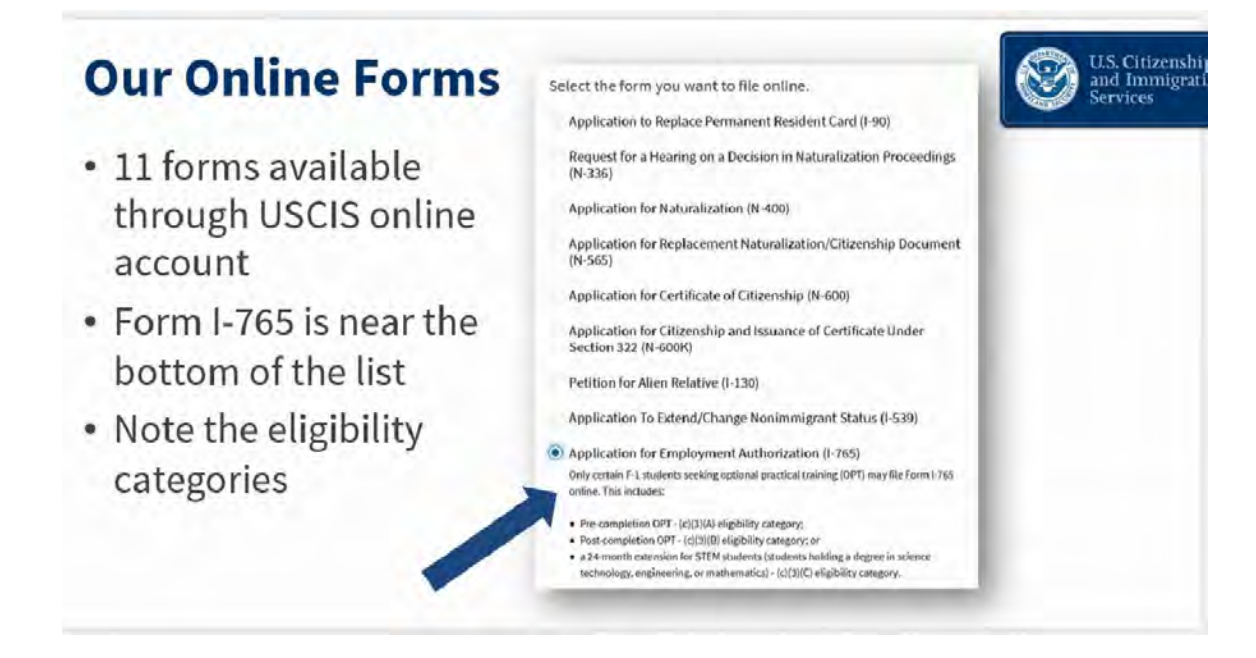

900 University AvePhone: 951-827-4113 Fax: 951-827-3778Skye Hall 321Email: internationalstudents@ucr.eduRiverside, CA 92521Website: international.ucr.edu

U.S. Citizenship

and Immigration

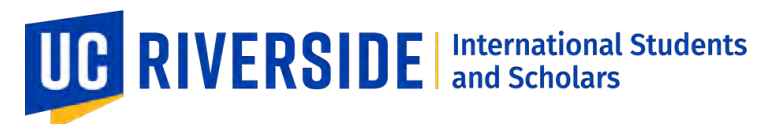

C) Please make sure to carefully review all the information before officially completing the I-765 form online to submit to USCIS. We recommend having all the required documentation (including the OPT I-20 from UCR ISS Office) beforehand. Please do not skip questions and answer the questions in order. The form has conditional logic, and the next questions will be displayed based on your previous answer. Your data on the form will autosave.

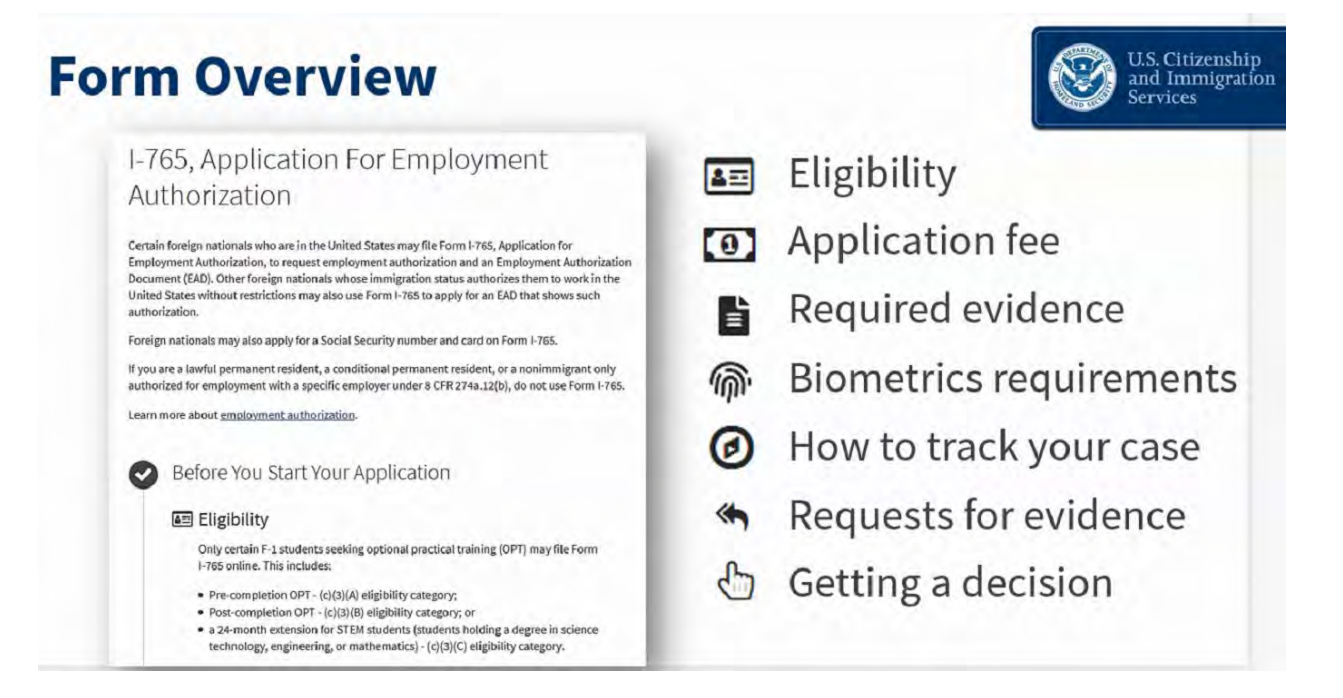

D) For the 12-month Post-Completion OPT, please select (c)(3)(B) Student Post-Completion OPT. The following questions will be similar to the paper Form I-765 format. You can use the <u>Sample I-765</u> on our website as an example.

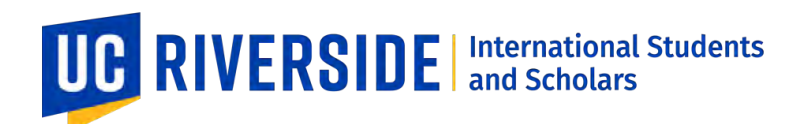

## Filling Out the Form—Getting Started

#### Who Can Submit Form I-765 Online?

Initial release of online I-765 is limited to students in these categories:

- (c)(3)(A) Student Pre-Completion OPT
- (c)(3)(B) Student Post-Completion OPT
- (c)(3)(C) STEM Extension

| What is your eligibility category?  |
|-------------------------------------|
|                                     |
| c(3)(A) Student Pre-Completion OPT  |
| c(3)(B) Student Post-Completion OPT |

E) If this is your first time applying for OPT, please select 'Initial Permission to Accept Employment.' Then, for 'Have you previously filed Form 'I-765'? select 'No'

If this is not your first time applying for OPT, please select 'Renewal of my Permission to Accept Employment.' Then for 'Have you previously filed Form I-765'? select 'Yes' and provide evidence (i.e., OPT EAD card, Denial Notice)

| illing Out the Form                                                                                                    | -Getting Started                                                                         |
|----------------------------------------------------------------------------------------------------|------------------------------------------------------------------------------------------|
| <ul> <li>What is your reason for applying?</li> <li>Initial permission to accept employment</li> <li>Replacement of lost, stolen, or damaged<br/>employment authorization document or correction<br/>of my employment authorization document NOT<br/>DUE to US Citizenship and Immigration Services<br/>error</li> <li>Renewal of permission to accept employment</li> </ul> | <ul> <li>Why are you applying?</li> <li>Did you submit Form I-765 previously?</li> </ul> |
| Have you previously filed Form I-765?<br>Ves<br>No                                                                                                    |                                                                                          |

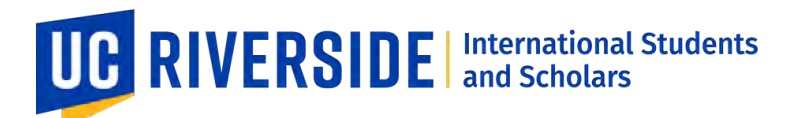

F) Answer the questions for the following sections as written in your legal documents

## Filling Out the Form—About You

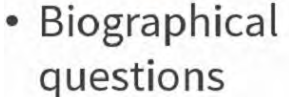

|  | I-765, Application for                        |      |                                                                                                    |  |
|--|-----------------------------------------------|------|----------------------------------------------------------------------------------------------------|--|
|  | Employment Authorization                      |      |                                                                                                    |  |
|  | Getting Started 🗸 🗸                           |      | What is your current legal name?                                                                                                    |  |
|  |                                               |      | Your current legal name is the name on your birth certificate, unless it<br>changed after birth by a legal action such as marriage or court order. Do<br>not provide any nicknames here. |  |
|  | About You                                     | ^    | Given name (first name) Middle name                                                                                                    |  |
|  | Your name                                     |      | Antony                                                                                                    |  |
|  | Your contact information<br>Describe yourself |      |                                                                                                    |  |
|  |                                               |      | Family name (last name)                                                                                                    |  |
|  |                                               |      | Smith                                                                                                    |  |
|  | inter and inter you here                      | both |                                                                                                    |  |
|  | Your immigration informat                     | tion |                                                                                                    |  |
|  | Other information                             |      |                                                                                                    |  |

G) Please make sure to have ready your immigration documents including your OPT I-20, passport, most recent I-94 (downloadable at <a href="https://i94.cbp.dhs.gov/">https://i94.cbp.dhs.gov/</a>).

If you do not have a Travel Document Number, A-Number or your USCIS Online Account Number, you may leave these blank.

### Filling Out the Form— Your Immigration Information

- Country of citizenship/nationality
- Form I-94 Arrival-Departure Record number
- Last arrival date in U.S., port of entry & status
- Current passport/travel document number, expiration date, issuing country
- Current immigration status
- SEVIS number
- A-Number
- USCIS Online Account Number

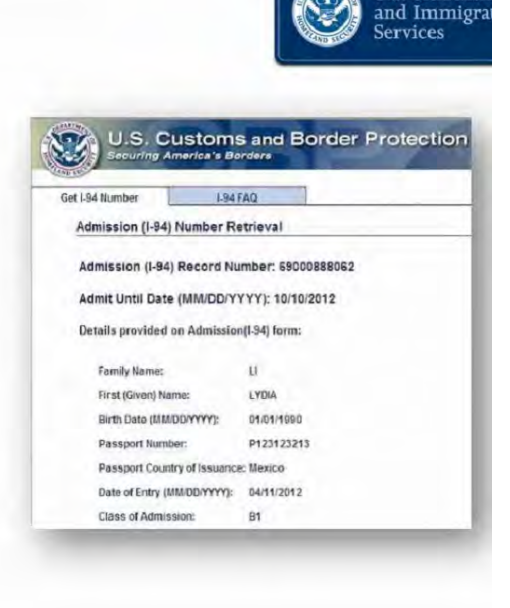

U.S. Citizens

and Immigr

U.S. Citizens

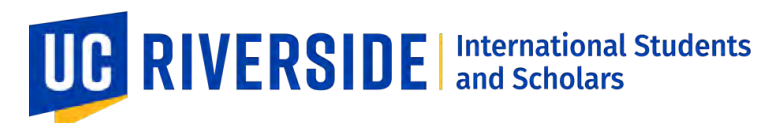

H) If you do not have a Social Security Number (SSN) and need one, you can request an SSN in this same application.
 The SSN card will be mailed to you separately.
 If you already have an SSN, please provide your SSN.

### Filling Out the Form— Your Immigration Information

Do you want the Social Security Administration to issue you a Social Security card?

- If yes, you need to give us authorization to submit your request to SSA
- Enter your father's first and last name, and your mother's first and last name

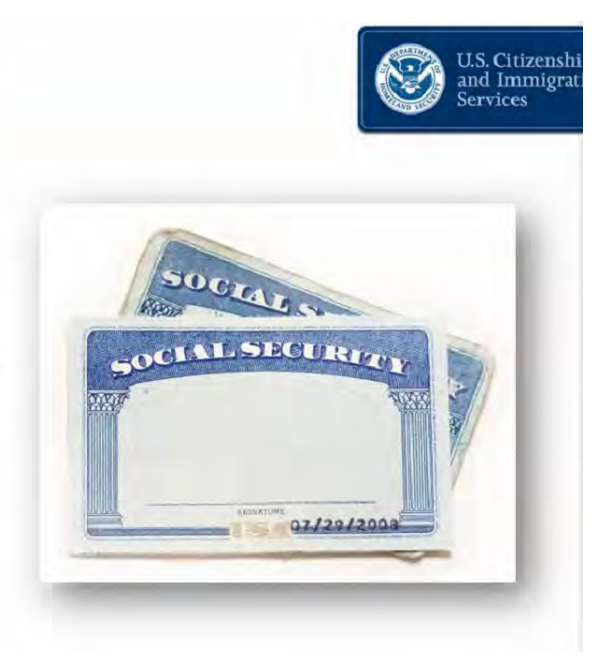

- I) For the 'Evidence' Section, gather the required documentation for Post-Completion OPT (c)(3)(B)
- Passport Photo
- I-94
- Most Recent EAD or Government Photo ID
- (If Applicable) Previously Authorized CPT or OPT
- Form I-20 (with OPT Recommendation from a DSO, UCR ISS Office)

Make sure the document files are in proper format. We recommend scanning your documents instead of taking a picture of your documents to make sure your documents are clear and legible.

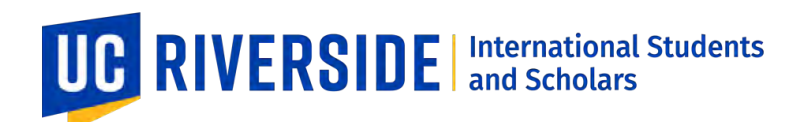

### Filling Out the Form-Formats

- Photos: JPG, JPEG, or PNG
- Documents: JPG, JPEG, PDF, TIF or TIFF
- Foreign language documents must have English translation
- Maximum size: 6 MB per file

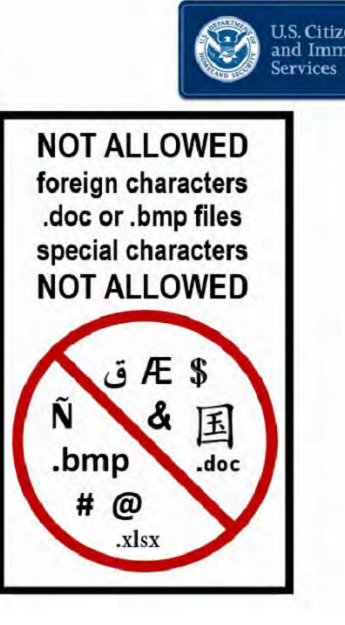

Examples of proper formatting for files are: FamilyName\_FirstName\_OPTI20.pdf FamilyName\_FirstName\_Passport.jpg

## Filling Out the Form-Formats

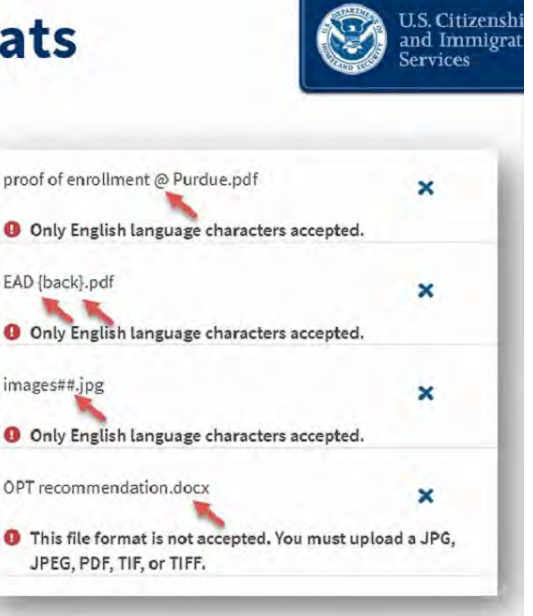

The only characters allowed in document file name are:

- English letters
- Numbers
- Spaces
- · Periods .
- · Hyphens -
- Underscores \_
- Parentheses ( )
- \*\*\*Do NOT use special characters

Special characters include ! # ~ @ ' \$ & ^

J) Upload a 2x2 Passport Photo in this section

# UC RIVERSIDE International Students and Scholars

You can use the photo composition tool to adjust your passport photo to the U.S. Department of State standards.

#### 2 X 2 Photo Of You

Upload a recent color photograph of yourself that measures 2 inches by 2 inches, with your face measuring 1 inch to 1 3/8 inch from your chin to the top of your head. Your eyes should be between 1 1/8 inch and 1 3/8 inch from the bottom of the photo.

Make sure your whole face is visible, you are facing the camera directly, and the background is white or off-white. Your head must be bare, unless contrary to your religious beliefs.

If you need help understanding the photo requirements or want to resize, rotate, or crop your photo, you can use the Department of State's <u>photo composition tools</u>. Please note that we cannot approve your application without your photo.

#### K) Upload your Most Recent I-94

Your I-94 should reflect your most recent entry to the U.S. Download your most recent I-94 at i94.cbp.dhs.gov.

#### I-94, Arrival And Departure Record

Upload a copy of one of the following:

- Your Form I-94, Arrival-Departure Record (front and back);
- A printout of your electronic Form I-94 ; or
- Your passport or other travel document.

If you were admitted to the United States by CBP at an airport or seaport after April 30, 2013, CBP may have issued you an electronic Form I-94 instead of a paper Form I-94. You may visit the <u>CBP website</u> to obtain a paper version of an electronic Form I-94. CBP does not charge a fee for this service. Some travelers admitted to the United States at a land border, airport, or seaport, after April 30, 2013, with a passport or travel document, who were issued a paper Form I-94 by CBP, may also be able to obtain a replacement Form I-94 from the CBP website without charge.

If your Form I-94 cannot be obtained from the CBP website, it may be obtained by filing Form I-102, Application for Replacement/Initial Nonimmigrant Arrival-Departure Record, with USCIS. USCIS does charge a fee for this service.

#### L) Upload your previous EAD or a Government Photo ID

If you do not have an EAD, please upload a copy of either your valid passport or your F-1 visa.

# UC RIVERSIDE International Students and Scholars

#### Employment Authorization Document Or Government ID

Upload a copy of your last Employment Authorization document (EAD) (front and back). If you were not previously issued an EAD, you must upload a copy of a government-issued identity document (such as a passport) showing your picture, name, and date of birth; a birth certificate with photo ID; a visa issued by a foreign consulate; or a national ID document with photo and/or fingerprint. The identity document photocopy must clearly show your facial features and contain your biographical information.

M) (Only If Applicable) Upload evidence of previously authorized CPT or OPT

If you were authorized for CPT at the current degree level, upload your CPT I-20(s).

If you were authorized for OPT before, upload evidence of your OPT.

If you were not authorized for CPT at the current degree level or OPT before, you can leave this section blank.

Previously Authorized CPT Or OPT

Upload evidence of any previously authorized CPT or OPT and the academic level at which it was authorized.

#### N) Upload your Form I-20 (with OPT Recommendation from the DSO/ISS Advisor)

This is the **OPT I-20** that the UCR ISS office will issue you. The OPT I-20 must be issued or the OPT recommendation must be made **BEFORE** you submit your I-765 application to USCIS.

Please do NOT submit the I-765 application to USCIS until you receive the OPT I-20 from the UCR ISS office. Once you receive the OPT I-20, you must submit the I-765 application within 30 days from the OPT I-20 issue date.

Make sure that the OPT I-20 is signed by you and an ISS Advisor/DSO.

USCIS will deny any OPT application that does not comply with the rules stated above.

#### I-20, Certificate Of Eligibility For Nonimmigrant Student Status

Upload a copy of the Form I-20, Certificate of Eligibility for Nonimmigrant Student Status endorsed by the Designated School Official (DSO). For the (c)(3)(B) eligibility category, your DSO must have entered the recommendation for OPT into your SEVIS record within 30 days of you submitting Form I-765. If you fail to do so, we will deny your OPT request. For the (c)(3)(C) eligibility category, the Form I-20 must have been endorsed by the DSO within 60 days of submitting Form I-765.

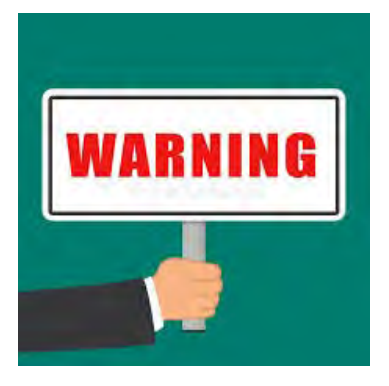

If you did not receive your OPT I-20 from the ISS office, please go back to 'Step One.'

900 University AvePhone: 951-827-4113Fax: 951-827-3778Skye Hall 321Email: internationalstudents@ucr.eduRiverside, CA92521Website: international.ucr.edu

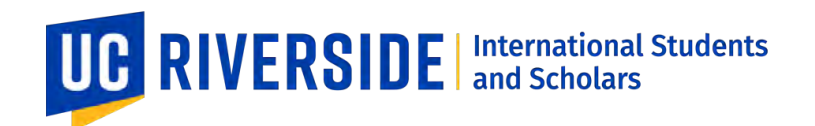

O) If you have additional information you need to provide, please complete this section. Examples may include different SEVIS ID Number

#### Additional Information

If you need to provide any additional information for any of your answers to the questions in this form, enter it into the space below. You should include the questions that you are referencing.

If you do not need to provide any additional information, you may leave this section blank.

+ Add a response

#### Step Five: Review your I-765 Form before Paying

Review the form for any errors and make sure the required documents are uploaded. Double-check to see if your OPT I-20 (with OPT Recommendation by the UCR ISS Office issued at a prior date) is uploaded in the 'Form I-20' section. Do NOT submit the I-765 without the OPT I-20.

Once you submit the payment, you will not be able to make corrections or upload required documents in the proper sections.

### Filling Out the Form-Review & Submit

| 3 | U.S. Citizenshij<br>and Immigrati<br>Services |
|---|-----------------------------------------------|
|---|-----------------------------------------------|

| -                 | 1001 10111 10119 1CE 13, 3410                                                                                   |
|-------------------|----------------------------------------------------------------------------------------------------|
| Alerts            | and warnings                                                                                                    |
| You ha<br>provid  | ve one or more alerts and warnings based on the information you<br>ed in your application.                      |
| A red a<br>You ca | lert means you have incomplete responses or inconsistent data.<br>nnot submit your application with any alerts. |
| •                 | There are errors in About You: Your immigration information                                                     |
|                   | Edit my responses                                                                                               |

- Review your entries before you pay
- Once you submit payment, you cannot make corrections

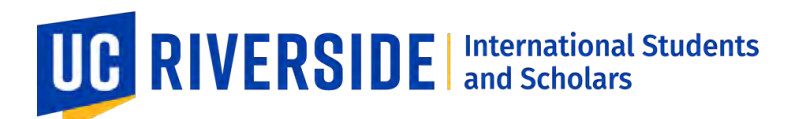

Before you submit the payment, you can print out a draft I-765.

| ling Out the Form                                                                                                    | 1—Review & Submit                                                                                                    | Citi<br>I Im<br>vice |
|----------------------------------------------------------------------------------------------------|----------------------------------------------------------------------------------------------------|----------------------|
| Application For Employment Authorization Even 1-38<br>Department of Handhod Security Catable Desider<br>U.S. Chamber on Hampion Service Experied 193-202                                                                                                    | Review the I-765 form information                                                                                                    | Prir                 |
| Autorization Elements         Fur Stamp         Action Block           For         Tablestances         Tablestances         Tablestances           Use         Value Through         Action Block         Action Block           Use         Automations         Action Block         Action Block           Use         Automations         Action Block         Action Block           Alon Automation Statutes         Action Block         Action Block                                                                                                    | Here is a summary of all the information you provided in your application.<br>Make sure you have provided responses for everything that applies to you before you submit y<br>application. You can edit your responses by going to each application section using the site<br>navigation. | your                 |
| To be completed by an atterary or:         Image: Completed by an atterary or Another Byree C-31h         Image: Completed by an atterary or Another Byree C-31h           Bond of Land gravity and the Another Byree C-31h         Image: Completed byree completed byree complet                                                                        | We also prepared a draft case snapshot with your responses, which you can download below.                                                                                                    |                      |
| La      Dializatione and the second second sec | Getting Started                                                                                                    |                      |
| NOTE: Apiessani (constant an app) trying           inducation from the Constant for any training           Papiessani for the Constant for any training           Papiessani for constant on a start and training           Papiessani for the Constant for any training           Papiessani for constant on a start any training           Case of the papiessani for any training and project           Let.         25 Anaraki for permitting any forage metrics methy project           And Malk Name                                                                                                    | Basis of eligibility What Is your eligibility category? c(3)(A) Student Pre-Completic                                                                                                    | on                   |
| Part 2 Information About You<br>Tao Fall Legal Name<br>1.a. Smith Yana<br>Tao Smith Legal Name<br>Lan Name Name<br>Lan Name<br>Lan Name Name<br>Lan Name Name Name<br>Lan Name Name Name<br>Lan Name Name Name<br>Lan Name Name Name<br>Lan Name Name Name Name<br>Lan Name Name Name Name Name Name Name Name                                                                                                    | OPT                                                                                                    |                      |

#### Step Six: Make I-765 Fee Payment and Submit Application to USCIS

Once you have reviewed your application for any errors and proper documents, you can electronically sign the I-765 and submit your payment.

# UC RIVERSIDE International Students and Scholars

Applicant's statement

You must read and agree to the statement below.

as well as my answer to every question.

I can read and understand English, and have read and

understand every question and instruction on this application,

### Filling Out the Form— Applicant's Declaration & Certification

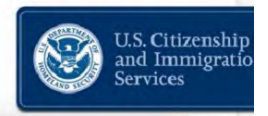

**US** Citizensh

and Immigrat

 I have read and agree to the applicant's statement

#### Applicant's signature

You must provide your digital signature below by typing your full legal name. We may deny your application if you do not completely fill out this application or fail to submit required documents. We will record the date of your signature with your application.

Enter your full legal name here

You may pay the I-765 fee using your debit card, credit card, or bank transfer.

## Filling Out the Form-Paying the Fee

- After you agree to the applicant statement, you will be directed to <u>pay.gov</u>, a secure government portal
- Pay by ACH withdrawal, or debit or credit card

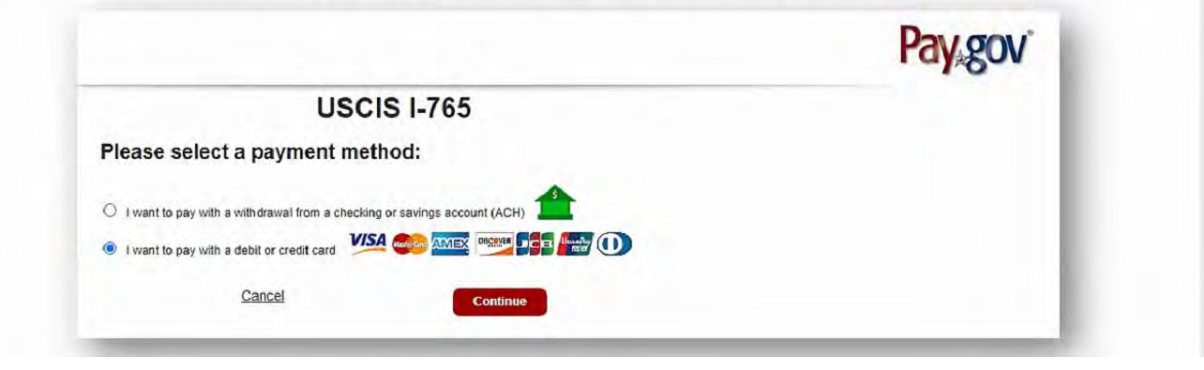

Once you click on 'Continue', the payment will be processed, and your I-765 application will officially be submitted to USCIS.

# Filling Out the Form-Paying the Fee

- Enter payment information
- Note the form type and agency tracking ID at the top
- When you hit "Continue" to pay the fee, your form will be submitted

|                                                   | USCIS I-765                            |                  |            |
|---------------------------------------------------|----------------------------------------|------------------|------------|
| Review and submit pa                              | yment                                  |                  | - 1        |
| Agency Trackin                                    | ID: LNJT31CK7SQ1KH                     |                  | - 1        |
| Payment Am                                        | ount: \$410.00                         |                  |            |
| Payment Me                                        | 1                                      |                  |            |
| Account Holder N                                  | 23                                     |                  |            |
| Card                                              | Type: VISA                             |                  |            |
| Card Nu                                           | nber: *****************1111            |                  |            |
| Billing Add                                       | ress: 20 Ninian Street                 |                  |            |
| Billing Addre                                     | ess 2:                                 |                  |            |
|                                                   | City: Springfield                      |                  |            |
| Co                                                | untry: United States                   |                  |            |
| State/Prov                                        | rince: LA                              |                  |            |
| ZIP/Postal (                                      | Code: 39248                            |                  |            |
| I authorize a charge<br>with my card issuer agree | to my card account for the a<br>ement. | bove amount in a | accordance |
| Previous                                          | Cancel                                 | ontinue          |            |

U.S. Citizenshi

#### Step Seven: Receive Confirmation of I-765 Submission

Once you have successfully submitted your I-765 application, you will receive a confirmation notice and access your I-765 Receipt Notice. Print a copy for yourself.

900 University AvePhone: 951-827-4113 Fax: 951-827-3778Skye Hall 321Email: internationalstudents@ucr.eduRiverside, CA 92521Website: international.ucr.edu

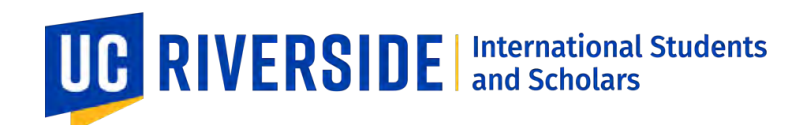

Filling Out the Form—After You Submit

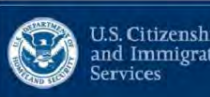

- You will receive confirmation your form was submitted
- Click on "Go to my cases" to see your case card and receipt notice

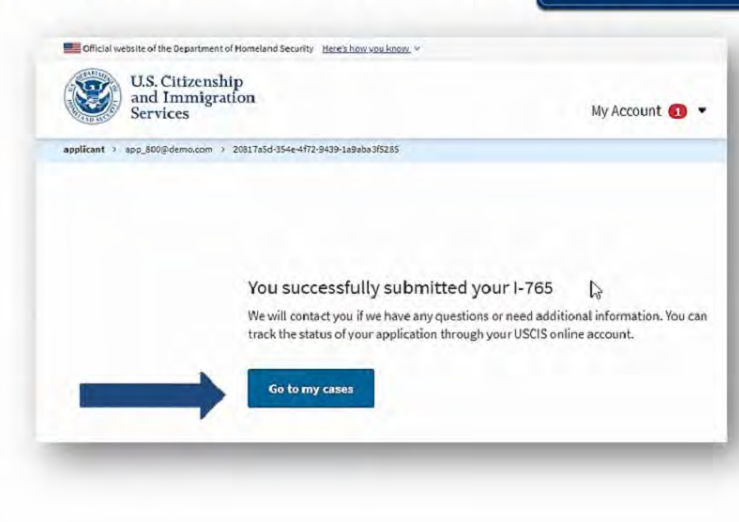

#### Step Eight: Track your Case

You can track your case through your USCIS online account.

Please monitor your USCIS online account for any time-sensitive notifications such as a Request for Evidence (RFE).

### **Tracking Your Case**

| 8 | U.S. Citizenshi<br>and Immigrat<br>Services |
|---|---------------------------------------------|
|---|---------------------------------------------|

| ur Cases                                                                                 |                                                                                                    |                                                                                        |
|------------------------------------------------------------------------------------------|----------------------------------------------------------------------------------------------------|----------------------------------------------------------------------------------------|
| -765 Application for Employ<br>submitted on April 13, 2031 Receipt # 1015<br>Tiew PDF -  | ment Authorization                                                                                      |                                                                                        |
| ase status Case history Doc                                                              | uments                                                                                                  |                                                                                        |
| JSCIS Notices                                                                            |                                                                                                    |                                                                                        |
| File                                                                                     | Date Sent                                                                                               | Action                                                                                 |
| Receipt Notice.ndf                                                                       | April 13, 2021                                                                                          | N/A                                                                                    |
| /our uploads                                                                             |                                                                                                    |                                                                                        |
| ou may upload additional evidence that y<br>equested. USCIS will consider the timeline   | our see may assist USCIS in adjudicating your ap<br>ass and relevance of unrequested evidence when ma   | plication, even if the evidence was not specifical<br>king a decision about your case. |
| File                                                                                     | Document                                                                                                | Date added                                                                             |
| Jnsolicited evidence                                                                     |                                                                                                    |                                                                                        |
| Insolicited evidence is any additional info<br>rom you, USCIS will consider the timeline | mation or evidence that we did not request from yo<br>s and relevance of this information when making a | u. If you upload evidence that we did not request<br>decision about your case.         |
|                                                                                          |                                                                                                    |                                                                                        |

# All notices are posted to your account

- Receipt notice
- Biometrics notice
- Request for Evidence (RFE)
- PDF of completed form
- Decision letter

\* Notices are also mailed to the mailing address on file